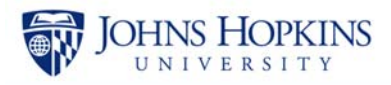

# Intra-Entity Non-Payroll Cost Transfer

While reconciling the monthly statement or the BW Sponsored Rev-Exp Detail report, you may discover an error in which a cost was charged to an incorrect internal order or cost center. In this example, a charge of \$143.00 was incorrectly charged to internal order 90036654. The cost was supposed to hit internal order 90050837.

#### Helpful hint

The general ledger account number begins with 9xxxxx indicating a service center and the reference document number begins with 14xxxxxxxx.

An intra-entity non-payroll cost transfer needs to be created to fix this error.

| Layout ×                                                                                   | Sponsored Re                                 | ev-Exp Detail - Sing                 | le Period |                         |                           |              |                                                      |                                                                                           |  |
|--------------------------------------------------------------------------------------------|----------------------------------------------|--------------------------------------|-----------|-------------------------|---------------------------|--------------|------------------------------------------------------|-------------------------------------------------------------------------------------------|--|
| <ul> <li>Columns</li> <li>Grant</li> <li>Sponsored Program</li> <li>Key Figures</li> </ul> | Sponsored G/L Account at FI Doc:Doc<br>Class |                                      |           | Reference<br>Doc Number | Predecess<br>Doc          | Posting Date | Item Text                                            | Grant<br>104976 : Biological<br>90036654 : Biologic<br>FEB 2012<br>Revenue and<br>Expense |  |
|                                                                                            |                                              | 921271                               | ר         | 140067                  | 7782                      | 02/24/2012   | #1                                                   | 43.00                                                                                     |  |
| Rows                                                                                       |                                              |                                      |           |                         |                           | 02/29/2012   | #                                                    |                                                                                           |  |
| Sponsored Class                                                                            | 691500 :<br>Service<br>Center                | MD HALL                              | #         | 140068,809              | #                         | 02/29/2012   | INBT12-NO # - FREEZER<br>UNLOAD                      | \$ 127.50                                                                                 |  |
| FI Doc:Doc Number                                                                          |                                              | JHEN/921271 :<br>CORE<br>BIOPRODUCTS | #         | 1400677782              | #                         | 02/17/2012   | CA841200 - CORE STORE<br>2/13-2/17/2012 CUST#H102102 | \$ 143.00                                                                                 |  |
| Predecessor Doc                                                                            | 699999 :                                     | JHEN/644001 :                        | 108989124 | 108989124               | 124 # 02/09/2012 IDC POST |              | IDC POSTING 15                                       | \$ 11.14                                                                                  |  |
| 🌮 Posting Date                                                                             | Facilities &<br>Admin C                      | ADMIN C                              | 108994637 | 108994637               | #                         | 02/11/2012   | IDC POSTING 15                                       | \$ 1,443.79                                                                               |  |

The following steps outline how to process this transaction.

# Accessing the Intra-Entity Non-Payroll Cost Transfer

| TF | Welcome UBUD 01                                                                                                    |                      |             |                   |     |     |    |                  |   |  |  |  |
|----|----------------------------------------------------------------------------------------------------|----------------------|-------------|-------------------|-----|-----|----|------------------|---|--|--|--|
| 1  | Welcome                                                                                                    | Enterprise Reporting | PI Partners | Knowledge Network | ECC | E 1 | eb | BW Report Center | G |  |  |  |
|    | Getting Started   Archived Messages   SMART   Give Feedback   Finance Master Data Request Tool                       |                      |             |                   |     |     |    |                  |   |  |  |  |
|    |                                                                                                    |                      |             |                   |     |     |    |                  |   |  |  |  |
|    |                                                                                                    |                      |             |                   |     |     |    |                  |   |  |  |  |
|    | Gettin                                                                                                    | g Started            |             |                   |     |     |    |                  |   |  |  |  |
|    | Welcome to the Johns Hopkins SAP Portal!  Confirmation Notice of SAP Planned Downtime December 10-11, 2016 (Sat-Sun) |                      |             |                   |     |     |    |                  |   |  |  |  |

1. Click the ECC tab.

| Do you want to open or save <b>tx.sap</b> from <b>saptr.erp.johnshopkins.edu</b> ? Open 2 <b>C</b> ancel <b>X</b>                                                                                                    |                                                                                       |  |  |  |  |  |  |  |  |  |
|----------------------------------------------------------------------------------------------------|---------------------------------------------------------------------------------------|--|--|--|--|--|--|--|--|--|
| Click <b>Open</b> if/when the system asks about tx.sap.                                                                                                    |                                                                                       |  |  |  |  |  |  |  |  |  |
| <u>     Menu Edit Favorites Extras System Help     3     1     1     1     1     1     1     1     1     1     1     1     1     1     1     1     1     1     1     1     1     1     1     1     1     1     1     1     1     1     1     1     1     1     1     1     1     1     1     1     1     1     1     1     1     1     1     1     1     1     1     1     1     1     1     1     1     1     1     1     1     1     1     1     1     1     1     1     1     1     1     1     1     1     1     1     1     1     1     1     1     1     1     1     1     1     1     1     1     1     1     1     1     1     1     1     1     1     1     1     1     1     1     1     1     1     1     1     1     1     1     1     1     1     1     1     1     1     1     1     1     1     1     1     1     1     1     1     1     1     1     1     1     1     1     1     1     1     1     1     1     1     1     1     1     1     1     1     1     1     1     1     1     1     1     1     1     1     1     1     1     1     1     1     1     1     1     1     1     1     1     1     1     1     1     1     1     1     1     1     1     1     1     1     1     1     1     1     1     1     1     1     1     1     1     1     1     1     1     1     1     1     1     1     1     1     1     1     1     1     1     1     1     1     1     1     1     1     1     1     1     1     1     1     1     1     1     1     1     1     1     1     1     1     1     1     1     1     1     1     1     1     1     1     1     1     1     1     1     1     1     1     1     1     1     1     1     1     1     1     1     1     1     1     1     1     1     1     1     1     1     1     1     1     1     1     1     1     1     1     1     1     1     1     1     1     1     1     1     1     1     1     1     1     1     1     1     1     1     1     1     1     1     1     1     1     1     1     1     1     1     1     1     1     1     1     1     1     1     1     1     1     1     1     1     1     1     1     1     1     1     1     </u> | 3. Type <b>zsgm_cost _transfer</b> in the transaction code box and press <b>Enter</b> |  |  |  |  |  |  |  |  |  |
| SAP Easy Access - User Menu for ain                                                                                                    | OR<br>Follow stops 4 and 5 to open the                                                |  |  |  |  |  |  |  |  |  |
|                                                                                                    | transaction.                                                                          |  |  |  |  |  |  |  |  |  |
| <ul> <li>✓ ☐ GL-Non-Payroll Cost Transfer Initiator</li> <li>✓ ZSE16_COTRFR_ITEMS - For leaf to the cost +to</li> <li>✓ ZSGM_COST_TRANSFER - Cost Transfer</li> <li>✓ ZSE16_COST_TRANSFER - For leaf to the cost</li> </ul>                                                                                                    | r table                                                                               |  |  |  |  |  |  |  |  |  |

- 3. Type **zsgm\_cost \_transfer** in the transaction code box and press **Enter** on your keyboard. **OR**
- 4. Expand the folder **GL-Non-Payroll Cost Transfer Initiator**.

SZE16\_COST\_TRFRLOG - leaf to the cost trfr log table

5. Double-click the transaction **ZSGM\_COST\_TRANSFER – Cost Transfer**.

| Journal Transfer Request                                   |                                              |
|------------------------------------------------------------|----------------------------------------------|
| Create Request 6 ay Request Cost Transfer Header           | Cost Tra                                     |
| Journal Transfer Request Form                              |                                              |
|                                                            | You use the Intra-Entity transfer type when: |
| Type of Journal Transfer                                   | 1. The G/L account number begins with        |
| O Expense Only<br>O Equipment                              | 9ххххх                                       |
| 5 Non-Recurring Cost Allocation, Intra-Entity<br>C Revenue | AND                                          |
|                                                            | 2. The document number begins with           |
| Transfer Request                                           | 14xxxxxxx                                    |
| Journal Transfer ID                                        |                                              |
|                                                            |                                              |

- 6. Ensure that Non-Recurring Cost Allocation, Intra-Entity is selected.
- 7. Click Create Request.

#### **Entering the Reason Code**

| Ν | Non-Recurring Cost Allocation |     |                  |              |        |          |                                                      |            |  |  |  |  |
|---|-------------------------------|-----|------------------|--------------|--------|----------|------------------------------------------------------|------------|--|--|--|--|
| 6 | <mark>≟ C</mark>              | hec | k 🕼 Submit       | for Approval | Reset  | : 📮 Prir | nt Cost Transfer                                     |            |  |  |  |  |
|   |                               |     |                  |              |        |          |                                                      |            |  |  |  |  |
|   |                               |     |                  |              |        |          |                                                      |            |  |  |  |  |
|   |                               | Ba  | asic Data        |              |        | 🖻 Reasor | n Code (1) 4 Entries found                           |            |  |  |  |  |
|   |                               |     | Journal Transfer | ID 0         |        | Res      | strictions                                           |            |  |  |  |  |
|   |                               |     | Reason Code      |              | (1)    |          |                                                      |            |  |  |  |  |
|   |                               |     | Reason courc     |              |        |          |                                                      |            |  |  |  |  |
|   |                               |     | Document Date    | 12/19/2016   | Post   | <b>V</b> |                                                      |            |  |  |  |  |
|   |                               |     |                  |              |        | Reas     | Name                                                 | Additional |  |  |  |  |
|   | r                             | _   |                  |              |        | 08       | Service Center/ Revolving Accounts                   | N          |  |  |  |  |
|   |                               |     | Sen. CostCtr     | Sender Order | Sender | 09       | Non Recurring Cost Allocation, Intra Entity          |            |  |  |  |  |
|   |                               |     |                  |              |        | 18       | Error Correction of Prior Service Center Transfers   | N (2)      |  |  |  |  |
|   |                               |     |                  |              |        | 19       | Error Correction of Prior Non-Recur CA, Intra-Entity | N          |  |  |  |  |
|   |                               |     |                  |              |        |          |                                                      |            |  |  |  |  |
|   |                               |     |                  |              |        |          |                                                      |            |  |  |  |  |
|   |                               | -   |                  |              |        |          |                                                      |            |  |  |  |  |
|   |                               |     |                  |              |        |          |                                                      |            |  |  |  |  |
|   |                               |     |                  |              |        |          |                                                      |            |  |  |  |  |

1. Click the Reason Code drop-down button.

NOTE: A list of reason codes can be found at <a href="http://ssc.jhu.edu/sponsoredprojects/DataFiles/NonPayroll\_Cost\_Transfer\_ReasonCodes.pdf">http://ssc.jhu.edu/sponsoredprojects/DataFiles/NonPayroll\_Cost\_Transfer\_ReasonCodes.pdf</a>.

2. Double-click the **reason code** (for example, 18 Error Correction of Prior Service Center Transfers).

# Entering Information in the Grid

| B                                                                                     | asic Data<br>Journal Transfer I | ם מ      | )    |              | In ECC, <b>tab</b> between fields. |                                                                               |               |                       |                  |               |            |  |
|---------------------------------------------------------------------------------------|---------------------------------|----------|------|--------------|------------------------------------|-------------------------------------------------------------------------------|---------------|-----------------------|------------------|---------------|------------|--|
|                                                                                       | Reason Code 18 Error Correction |          |      |              |                                    | Pressing the Enter key on your keyboard will cause SAP to start checking your |               |                       |                  |               |            |  |
| Document Date 12/19/2016 Posting Dat work before you have finished entering the data. |                                 |          |      |              |                                    |                                                                               |               |                       |                  |               |            |  |
|                                                                                       | lass asset                      |          |      |              |                                    | Condex Fred                                                                   | Constant Cons |                       | • • • • •        | Den Cest Cha  | Deve Order |  |
| ┢                                                                                     | Sen. CostCtr S                  | 90036654 | raer | Sender WBS E | ement                              | Sender Fund                                                                   | Sender Gra    | Sec. Cost E<br>921271 | Amount<br>143.00 | RCVI COST CTI | 90050837   |  |
|                                                                                       |                                 | 1        |      |              |                                    |                                                                               |               | 2                     | 3                |               | 4          |  |

- 1. Enter the **Sender Order** (for example, 90036654). This is the account that was charged in error and needs to be credited. Then tab to the next field.
- 2. Enter the Sec. Cost E... (for example, 921271).
- 3. Enter the Amount (for example, 143.00).
- 4. Enter the **Rcvr Order** (for example, 90050837). This is the account that will take the debit (be charged).

| В | asic Data        |          |        |                |      |               |                |       |                                |        |
|---|------------------|----------|--------|----------------|------|---------------|----------------|-------|--------------------------------|--------|
|   | Journal Transfer | ID (     | )      |                |      |               |                |       |                                |        |
|   | Reason Code      | 1        | .8     |                |      |               |                |       |                                |        |
|   | Document Date    | 12/19/   | 2016   | Posting Date   | e 12 | 2/19/2016     | Posting Period | 6     | Doc for Current Fiscal Yr? Y/N | Y      |
|   |                  |          |        |                |      |               |                |       |                                |        |
|   | Original SAP D   | SAP Doc? | Desc   | of Orig SAP Do | oc C | Driginal Docu | Line Item Text |       |                                | Agency |
|   | 1400677782       | ✓        | Core S | Store          | 0.   | 2/17/2012     | Core Store CA8 | 41200 |                                |        |
|   |                  |          |        |                |      |               |                |       |                                |        |
|   | 5                | 6        |        |                |      |               |                |       |                                |        |

- 5. Tab over until you get to the **Orginal SAP D[ocument]** field and then enter the document number (14xxxxxxxx).
- 6. Check the **SAP Doc?** checkbox. This will populate the Original Document Date field, the Fund field, and the Grant Number field. This will also populate the Credit Amount in the header area.
- 7. Tab to **Line Item Text** and enter a description of the item being transferred (for example, Core Store CA841200). The line item text will appear in your Analysis report.

#### Entering Information in the Explanation Field

You do not need to enter information in the Explanation field for Reason Codes 08, 18, and 19. For Reason code 09 Non-Recurring Cost Allocation, Intra-Entity, an explanation will need to be provided regarding your methodology for redistributing costs.

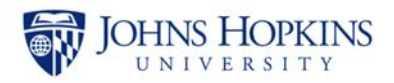

### **Entering the Late Reason**

If the original transaction date of any of the transactions in the grid area is over 90 days from the day you are attempting the transfer, the system will prompt you for a late reason.

| 🗁 Late Explanation is Missing                                        |
|----------------------------------------------------------------------|
| Late Explanation is missing -                                        |
| o An explanation is required for all transfers made to accounts more |
| than 90 days from the original transaction date                      |
| o The explanation must include why the transfer did not occur within |
| the 90 day limit, and who was responsible for monitoring monthly     |
| revenue and expenditure statements.                                  |
| o A 90-day late explanation must be provided in accordance with      |
| federal guidlines. An explanation that workload volume was too       |
| high will be disallowed. If the final report for the account has     |
| been submitted to the agency, the transfer would be disallowed.      |

- 1. Click 🗹 the **checkmark** button (Enter).

|                               | 8                                                               |             |   |
|-------------------------------|-----------------------------------------------------------------|-------------|---|
|                               |                                                                 |             |   |
|                               | 8                                                               |             |   |
|                               | 8                                                               |             | • |
| -                             | 4 0                                                             |             |   |
|                               |                                                                 |             | ( |
| strategy and a local division | IN FOR LATE TRANSFER(After 90 days from original transaction da | ite)        |   |
| EXPLANATI                     | d the transfer not occur within the 90                          | -day limit? |   |
| Why d                         | a one orangers not becar wromin one po                          |             |   |

- 2. Scroll to the Explanantion for Late Transfer field.
- 3. Type a thorough explanation that states:
- Why did the transfer not occur within the 90-day limit?
- Why wasn't the monthly review of statements done in a timely fashion?

(NOTE: Do not include names of individuals in this field. Do include a timeline or dates.)

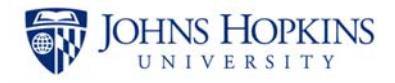

## Submitting the Transfer

| 1 | 6 | Cheo  | ck 🛛 🕼 Subr           | mit for Approv | val  | 2                                                  | Print | t Cost Tran | sfer 🔺 Upl | oad Non-Recu | urring |  |  |
|---|---|-------|-----------------------|----------------|------|----------------------------------------------------|-------|-------------|------------|--------------|--------|--|--|
|   |   | В     | asic Data             |                |      |                                                    |       |             |            |              |        |  |  |
|   |   | Г     | Journal Transfer ID 0 |                |      |                                                    |       |             |            |              |        |  |  |
|   |   | Т     | Reason Code 1         |                |      | Prror Correction of Prior Service Center Transfers |       |             |            |              |        |  |  |
|   |   | Т     | Document Date 12/19/2 |                |      | 016 Posting Date 12/19/2016 Posting Period         |       |             |            |              | 6      |  |  |
|   |   | H     |                       |                |      |                                                    |       |             |            |              |        |  |  |
|   |   |       | Sen. Cost             | Sender Orde    | r Se | ender WBS Ele                                      | emeS  | Sender Fu   | Sender Gra | Sec. Cost E  | Amo    |  |  |
|   |   |       |                       | 90036654       |      |                                                    | 9     | 0000000     | 104976     | 921271       | 143.   |  |  |
|   |   |       |                       |                |      |                                                    |       |             |            |              |        |  |  |
|   |   | Ļ     | ļ                     |                |      |                                                    |       |             |            |              |        |  |  |
|   |   |       |                       |                |      |                                                    |       |             |            |              |        |  |  |
|   | 0 | No Er | rrors in the d        | ocument.       |      |                                                    |       |             |            |              |        |  |  |

- 1. Click the Check button. You should see a "No Errors in the document." message at the bottom of the screen.
- 2. Click Submit for Approval.

| 3. | Click | formation<br>Document Subr<br>3<br>the chee | nitted for Appro | itton (Enter).      |               |                |             |        |
|----|-------|---------------------------------------------|------------------|---------------------|---------------|----------------|-------------|--------|
|    | ٧     |                                             | 1                |                     | 5 周協          | 8 O C          | I 🌮   💥 🖉   | 🕜 🖪    |
|    | No    | on-Recurring                                | g Cost Allo      | cation              |               |                |             |        |
|    |       |                                             |                  |                     |               |                |             |        |
|    |       |                                             |                  |                     |               |                |             |        |
|    |       | Basic Data                                  |                  | (                   |               |                |             |        |
|    |       | lournal Trans                               | for ID has       | 2211 4 4            | 1 Subn        | oitted for App | roval       |        |
|    |       | Journal Hans                                | ser in hor       |                     |               | nicced for App | loval       |        |
|    |       | Reason Code                                 | 9 18             | Error Correction on | - nor Service | Center Transf  | fers        |        |
|    |       | Document D                                  | ate 12/19/20     | 016 Posting Date    | 12/19/2       | 016 Postin     | g Period    | 6 Doo  |
|    |       |                                             |                  |                     |               |                |             |        |
|    |       | Sen. Cost                                   | Sender Order     | Sender WBS Eleme    | Sender Fu     | Sender Gra     | Sec. Cost E | Amount |
|    |       |                                             | 90036654         |                     | 90000000      | 104976         | 921271      | 143 00 |
|    |       |                                             | 0000004          |                     |               | 1010/10        | 221271      | 110.00 |
|    |       |                                             |                  |                     |               |                |             |        |
|    |       |                                             |                  |                     |               |                |             |        |

- 4. [Optional] Note the Journal Transfer ID number. This step is optional because there are inquiries available to search through the Non-Payroll Cost Transfers that are created.
- 5. Click Section and return to the initial Journal Transfer screen or click Section and return to the SAP Easy Access menu.